## MAIRIE D'AMBÉRIEUX-EN-DOMBES.

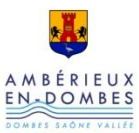

289 Rue Gombette 01330 - Ambérieux-en-Dombes Tél : 04 74 00 84 15

mairie@amberieux-en-dombes.fr

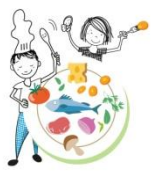

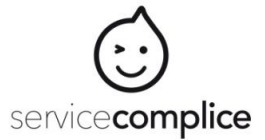

Connexion

Utilisateur Mot de passe

J'ai perdu mon mot de passe

Je crée mon compte si je n'en ai pas encore

## **Tutoriel Famille**

## **Bienvenue sur Service Complice!**

 sur l'écran de connexion <u>https://inscription.servicecomplice.fr</u> cliquer sur « je crée mon compte si je n'en ai pas encore un » remplir le formulaire avec le code établissement AED-2023 choisir et conserver avec soin votre mot de passe puis cliquer sur « créer mon compte »

- 2. dans votre boite mail, cliquer sur le lien reçu pour valider votre mail
- 3. sur l'écran des conditions et règlement, cliquer « valider et accepter »
- 4. cliquer « ajouter une personne »
- 5. remplir le formulaire en complétant toutes les cases
- 6. cliquer à nouveau « ajouter une personne » pour en ajouter si besoin
- 7. ou cliquer « passer à l'étape suivante »
- 8. vous recevez un mail qui vous confirme votre **nom d'utilisateur** à conserver avec soin
- 9. dans le menu « Dossier » cliquer sur « Voir/ Modifier »
  - . consulter les documents en consultation
  - . remonter les documents demandés
  - . remplir les formulaires
- 10. à ce stade, votre compte et vos enfants sont en statut « bloqué »
  - . ils seront activés par votre association après acceptation de votre enregistrement.
- 11. une fois activé, aller dans 'Calendrier'
  - . chaque enfant a son onglet qui devient vert quand on le sélectionne
  - . cliquer sur un jour pour faire vos inscriptions, la couleur du jour confirme le choix, suivant la légende
  - . ceci pour chaque activité et pour chaque enfant
  - . l'onglet 'inscription régulière' permet de programmer un schéma semaine,

de programmer les semaines paires ou les semaines impaires, de borner la plage de date, de copier le calendrier d'un enfant sur un autre enfant

. La paiement se fera sur facture à terme échu sur www.payfip. gouv.fr

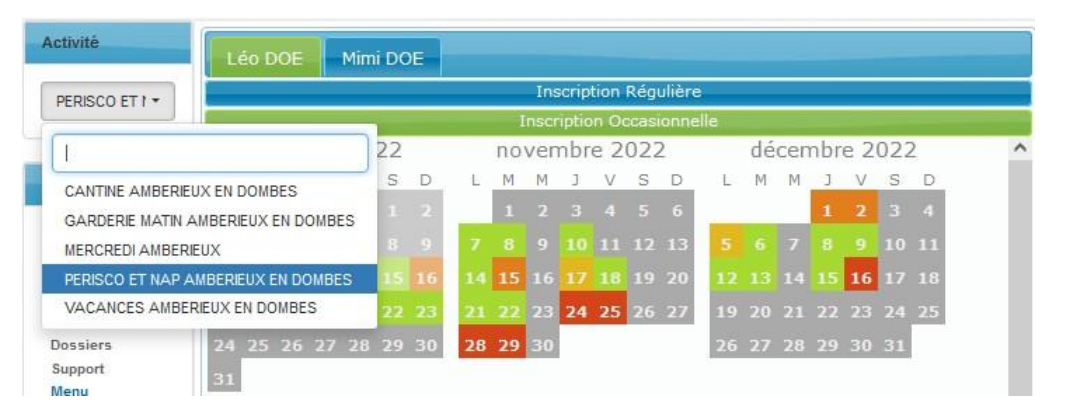

support@servicecomplice.fr

1